### **SAMIS Data Management**

## **Updating Site and Building Pre-Inspection Dates**

This Guide Note provides information on the recommended process required to consistently enter the date on pre-inspection reports in: Strategic Asset Management Information System (SAMIS): <u>http://samis.sa.gov.au/</u>

For further assistance contact: samis@saugov.sa.gov.au.

This Guide note assists with the entering of current pre-inspection dates in port]e[co. Where agencies have defined requirements outside the scope of this Guidenote, clients will be directed to the alternative 'agency specific' Guide note.

By entering the current pre-inspection **date** and **inspector** at the site and/or building level, DTEI can better track the currency of SAMIS data.

#### 1. Quality Control Process

- 1. The FM will complete annual audits within the terms of the contract and update the pre-inspection report, including the '*Last SAMIS Inspection Date*' and '*SAMIS Inspector*.' This process is listed below.
- 2. Building Management quality control staff will produce a monthly report of all DECS preinspection reports that have been updated.
- 3. If there are any anomalies detected in the data supplied sites may be inspected by Building Management staff. The Facility Manager concerned may then be contacted for clarification.
- 4. An annual report will be used to ensure that all sites have been inspected and data updated to the contracts requirements.

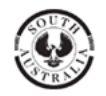

#### 2. Updating Site Pre-Inspection Report Dates

Once the annual audit of a site has been completed update the '*Date of Last SAMIS Inspection*' and the 'SAMIS Inspector' by following the following steps:

1. Login to SAMIS and go to the site level. For this example we have used a training version of *Unley Secondary School*.

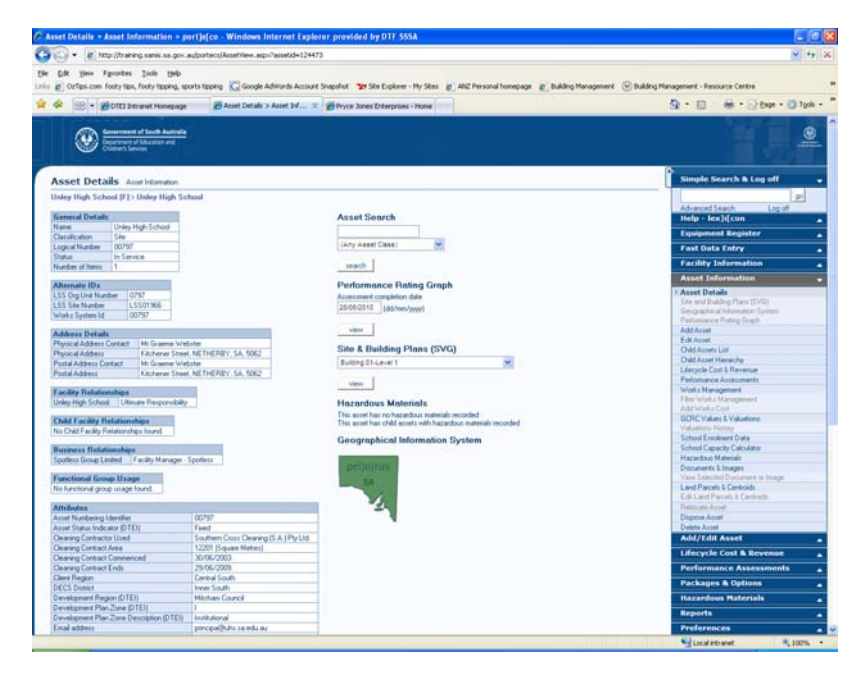

2. Select 'Add or Edit Asset' toolbox on the right-hand menu.

| 🛠 😂 • 💋 on            |                                                                                     | Construction of the second second sec |
|-----------------------|-------------------------------------------------------------------------------------|----------------------------------------------------------------------------------------------------|
|                       | EI bits unet Honepage 🖉 General Detabl > Edit As 🗴 🖉 Pryce Jones Enterprises - Hone | at 🔘 + kes 🖸 + 🛞 - 🔟 + 😥                                                                                                    |
| 0                     | anna d'Alanda Anarana<br>ang di Anarana<br>Anarana                                  |                                                                                                    |
| General Detai         | ils EditAunt                                                                        | Simple Search & Log off                                                                                                    |
| Inley High School     | (F) > Unley High School                                                             | 20                                                                                                    |
| Date *-               | 1 Car. 10                                                                           | Advanced Search Log of                                                                                                    |
| lane"                 | Unity Hatt School                                                                   | Foundational Resolution                                                                                                    |
| ocal Name             | and the second                                                                      | Fast Data Entry                                                                                                    |
| esception             |                                                                                     | Facility Information                                                                                                    |
| ype *                 | (fat Acalabe) 💌                                                                     | Asset Information                                                                                                    |
| fahas."               | in Service 🖌                                                                        | Add/Edd Asset                                                                                                    |
| cquisition Date       | 140/mm/movel                                                                        | a General Data?                                                                                                    |
| onmissioning Date     | add/new/yourd                                                                       | Location                                                                                                    |
| iest Assessment Diate | 135 mm/seed                                                                         | Address Details                                                                                                    |
| unber of thems *      | 1                                                                                   | Business Relationships                                                                                                    |
| lotes                 |                                                                                     | Functional Group Usage                                                                                                    |
|                       |                                                                                     | Material & Frish                                                                                                    |
|                       |                                                                                     | Alternale Ds                                                                                                    |
|                       |                                                                                     | Lifecycle Cust & Revenue                                                                                                    |
| save rest             |                                                                                     | Performance Assessments                                                                                                    |
|                       |                                                                                     | Packages & Options                                                                                                    |
|                       |                                                                                     | Rezentious Materials                                                                                                    |
|                       |                                                                                     | Reports                                                                                                    |
|                       |                                                                                     | Preferences                                                                                                    |
|                       |                                                                                     | Quick Links                                                                                                    |
|                       |                                                                                     |                                                                                                    |

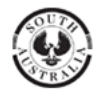

Government of South Australia Department for Transport, Energy and Infrastructure 3. Click on the 'Asset Attributes' option to bring up the following screen.

| . It has been seen as an advertised                                                                                                    | accelety Balles any Tarres                                                                                                    | tul=124473                                                      | 914.                                                            |
|----------------------------------------------------------------------------------------------------|----------------------------------------------------------------------------------------------------|-----------------------------------------------------------------|-----------------------------------------------------------------|
| G                                                                                                    |                                                                                                    |                                                                 |                                                                 |
| En yes Favores join per-                                                                                                    | Course Automatic Account                                                                                                    | Second and The Purphysics - Ma Steel and AMP Descend Supervised | a Balko Hannand D Balko Hannand - Banara Carta                  |
|                                                                                                    |                                                                                                    |                                                                 | D. D. H. Chur, Oth                                              |
| <ul> <li>SS • EDIEL Straret Honepage</li> <li>Asset 3</li> </ul>                                                                                                    | ATTEMAS > LOCA 1                                                                                                    | Pryce Jones Enterprises - Hane                                  | 3 . U . B . 3 M . U M                                           |
| Entering of Lands Annual Street                                                                                                    |                                                                                                    |                                                                 |                                                                 |
| Asset Attributes Editant                                                                                                    |                                                                                                    |                                                                 | Simple Search & Log off                                         |
| Inley High School (F): Unley High School                                                                                                    |                                                                                                    |                                                                 | 92                                                              |
| Common to all accel classes                                                                                                    |                                                                                                    |                                                                 | Advanced Search Log ut                                          |
| Inerra Balera                                                                                                    | Channel Balantineri                                                                                                    |                                                                 | Help - lex jij con                                              |
| Common to all accel classes for an among                                                                                                    | (None See(Sec)                                                                                                    | m                                                               | Equipment Register                                              |
| and limiter                                                                                                    |                                                                                                    |                                                                 | Fast Data Entry                                                 |
| inecidic to an individual asset class                                                                                                    |                                                                                                    |                                                                 | Facility Information                                            |
| und Restance Identifier *                                                                                                    | 10000                                                                                                    |                                                                 | Asset Information                                               |
| Informal Manifesters Lint                                                                                                    | 00797                                                                                                    |                                                                 | Add/Edit Asset                                                  |
| in fran                                                                                                    | Inone seaches!                                                                                                    |                                                                 | Location                                                        |
| Late Manifester Previates                                                                                                    | 0.003                                                                                                    | (Hectares)                                                      | Address Details                                                 |
| International Internation                                                                                                    | (None Seatter)                                                                                                    |                                                                 | Earshy Relationships & Amar Eventions<br>Business Relationships |
| and the second second se |                                                                                                    |                                                                 | Functional Group Unage                                          |
|                                                                                                    |                                                                                                    | N.                                                              | * Adhideates<br>Material & Freich                               |
| pecific to indevidual accel class for an agency                                                                                                    |                                                                                                    |                                                                 | Attenues Do                                                     |
| CPC or President of Strengthed Service                                                                                                    | (fione Selected)                                                                                                    | <u>×</u>                                                        | Lifecycle Cost & Revenue                                        |
| CPC or President Andreas Control                                                                                                    | (d5/mbr                                                                                                    | heen                                                            | Performance Assessments                                         |
| CPC or President I BPC Consider a Public Array                                                                                                    | -                                                                                                    | (Square Metroc)                                                 | Parkanes & Ordinas                                              |
| CRE of Deschool Child Tables                                                                                                    |                                                                                                    | (U-4)                                                           | Hazardous Historials                                            |
| CPC or Personal Maximum Catalock - Child No. 4                                                                                                    |                                                                                                    | (Loi)                                                           | Reports                                                         |
| OT County INTERATED SERVERS ONLY CHARTING                                                                                                    | -                                                                                                    | (Unit)                                                          | Professors                                                      |
| while Assessed Pairs                                                                                                    |                                                                                                    | (0.44)                                                          | Date & Looks                                                    |
| and the fit share                                                                                                    | (d5/mm                                                                                                    | Incod                                                           | a dense hereit                                                  |
| march Lifer                                                                                                    | (None Seeched)                                                                                                    |                                                                 |                                                                 |
| anality Comment                                                                                                    | 14046 2940282                                                                                                    |                                                                 |                                                                 |
|                                                                                                    |                                                                                                    | 0                                                               |                                                                 |
| 10.940                                                                                                    |                                                                                                    | 2                                                               |                                                                 |
| apacity D ann                                                                                                    | (d5/mm)                                                                                                    | leen                                                            |                                                                 |
| Renning Contractor United                                                                                                    | Southern Cross Cle                                                                                                    | aning (S.A.) Pty Ltd                                            |                                                                 |
| Repart Contract Area                                                                                                    | 12201                                                                                                    | (Schuber Matter)                                                |                                                                 |
|                                                                                                    | and a second second sec |                                                                 |                                                                 |

4. A. Go to the 'Last SAMIS Inspection Date' field and enter the current date (dd/mm/yyyy)

B. Then go to the 'SAMIS Inspector' pull-down menu and select your details (i.e. WEST)

| Asset Attributes + Edit Asset + port]e[co - Windo                                                                                                    | n Internet Explorer provided by DTF 5558                                                                                                    |                                                                 |
|----------------------------------------------------------------------------------------------------|----------------------------------------------------------------------------------------------------|-----------------------------------------------------------------|
| 🔊 🕢 🔹 👔 http://bianaing.samis.sa.gov.au/porteco/Ass                                                                                                    | ClassAttributes.aspx?assetid=124472                                                                                                    | · [++] 3                                                        |
| e Edit Vers Figurates Icola Help                                                                                                    |                                                                                                    |                                                                 |
| OzTps.com Footy tps, Footy tpping, sports tipping K                                                                                                    | Google AdWords Account Snapshot 🦉 Site Explorer - My Sites 👔 AVE Personal homepag                                                                                                    | e 😰 Building Management 🕑 Building Management - Resource Centre |
| 🛠 🗄 • 🗃 DTEI Intranet Honepage 🖉 Ass                                                                                                    | LATIYBUIRS > Edit A X gray Pryce Junes Enterprises - Hone                                                                                                    | G • □ • # • □ tes • □ tes •                                     |
| Capacity Comment                                                                                                    |                                                                                                    |                                                                 |
|                                                                                                    |                                                                                                    |                                                                 |
| Capacity Date                                                                                                    | Littlem faced                                                                                                    |                                                                 |
| Cleaning Contractor Used                                                                                                    | Southern Cross Cleaning (S.A.) Pty Ltd                                                                                                    |                                                                 |
| Cleaning Contract Area                                                                                                    | 12251                                                                                                    |                                                                 |
| Dearing Contract Conserved                                                                                                    | Topologia (active active activ |                                                                 |
| Clearing Contract Ends                                                                                                    | Autoretory (201900/999)                                                                                                    |                                                                 |
| Clerit Region                                                                                                    | Cantral South                                                                                                    |                                                                 |
| Contamination present?                                                                                                    | Classe Selecter 1                                                                                                    |                                                                 |
| Contamination site Environmental Management Plan issued?                                                                                                    | duran Searchert w                                                                                                    |                                                                 |
| Contaxination types on site                                                                                                    | due faces a                                                                                                    |                                                                 |
| Courier Bound                                                                                                    | Constantion 1                                                                                                    |                                                                 |
| DECS Dunier*                                                                                                    |                                                                                                    |                                                                 |
| Engl attant                                                                                                    | Ing south                                                                                                    |                                                                 |
| 155 Dependenced Structures                                                                                                    | principa@una sa edu au                                                                                                    |                                                                 |
| 100 Deservation Sub-bree                                                                                                    | Stansacte Organisation Unit (w)                                                                                                    |                                                                 |
| 105 Date                                                                                                    | ngvseconcey school                                                                                                    |                                                                 |
| 1 and 5-0485 Instruction Date                                                                                                    | uper M                                                                                                    |                                                                 |
| A and CAMPE Insuranting                                                                                                    | 2000-2010 (ad/www.yyyy)                                                                                                    |                                                                 |
| Law of City Indicatory                                                                                                    | VISST VISST                                                                                                    |                                                                 |
| Utility Lower 200.00 Converting                                                                                                    | ADELACE ENGINEERING                                                                                                    |                                                                 |
| United France 2000 of Contemport                                                                                                    | ALCON<br>ACCITECTS NC                                                                                                    |                                                                 |
| United - Energy - 2005 On Concurgion                                                                                                    | ARTNUR VARELOUG [acwatt Hour (electricity]                                                                                                    |                                                                 |
| Distans - Energy - Cananers                                                                                                    | BAUFORD                                                                                                    |                                                                 |
|                                                                                                    | ecoos economica e e e e e e e e e e e e e e e e e e e                                                                                                    |                                                                 |
| Uslies - Energy - Target Consumption                                                                                                    | Sighton Clowat-Hour (electricity)                                                                                                    |                                                                 |
| Utilities - Waler - 2000/01 Consumption                                                                                                    | BROGWATER Laibel                                                                                                    |                                                                 |
| Utilities - Water - 2005/06 Consumption                                                                                                    | BRIANT<br>BUIGHT BUIGHT                                                                                                    |                                                                 |
| Etildies - Water - Conserved                                                                                                    | BX WOG                                                                                                    |                                                                 |
|                                                                                                    | CALIO<br>CARTER CORPORATION                                                                                                    |                                                                 |
| Utilities - Water - Target Consumption                                                                                                    | COLSPECTUS INC.                                                                                                    |                                                                 |
| Web Address                                                                                                    | CURTS AND A                                                                                                    |                                                                 |
| Inclinit Balationship                                                                                                    | DC POTTER & ASSOC                                                                                                    |                                                                 |
| And Date Industry                                                                                                    | ELL.                                                                                                    |                                                                 |
| NOR STRUCTURE                                                                                                    | GARGTT                                                                                                    |                                                                 |
| Discherunge savey undersaklin                                                                                                    | GERKY DEGGER                                                                                                    |                                                                 |
| And the second second s | MANSEN VUNCKEN                                                                                                    | Stocal intranet \$ 100%.                                        |

5. Click on 'Save.' Your inspection date and inspector's details are now updated.

| Last SAMIS Inspection Date | 28/06/2010 | (dd/mm/yyyy) |   |
|----------------------------|------------|--------------|---|
| Last SAMIS Inspector       | WEST       |              | * |

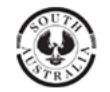

Government of South Australia Department for Transport, Energy and Infrastructure 3. Updating Building Pre-Inspection Report Dates

1. Log into SAMIS and navigate to the site level of the site you wish to update. This example uses *Building 1* at *Unley Secondary School*.

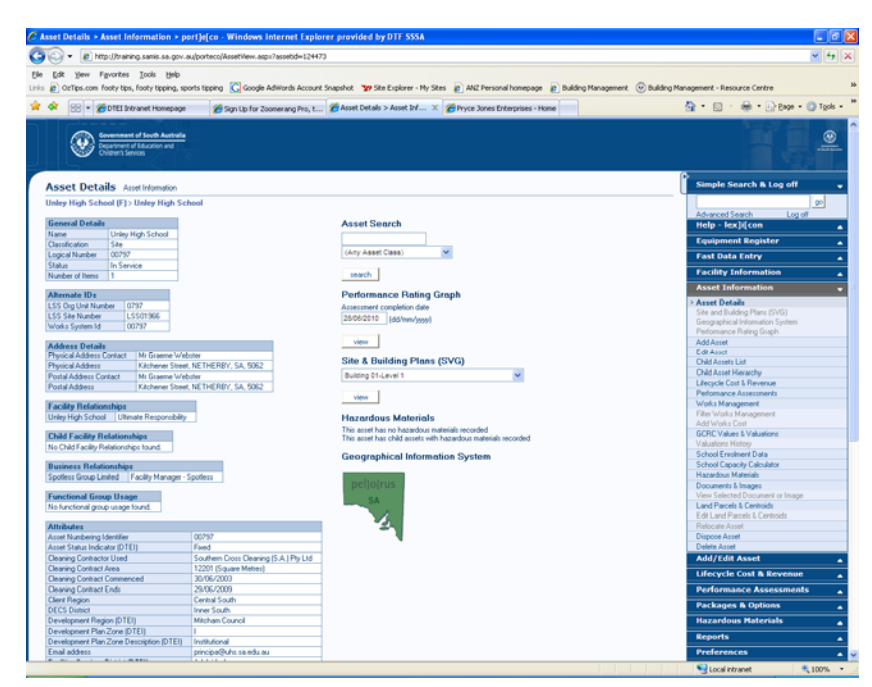

2. Click on the 'Child Parent Hierarchy' option in the 'Asset Details' toolbox.

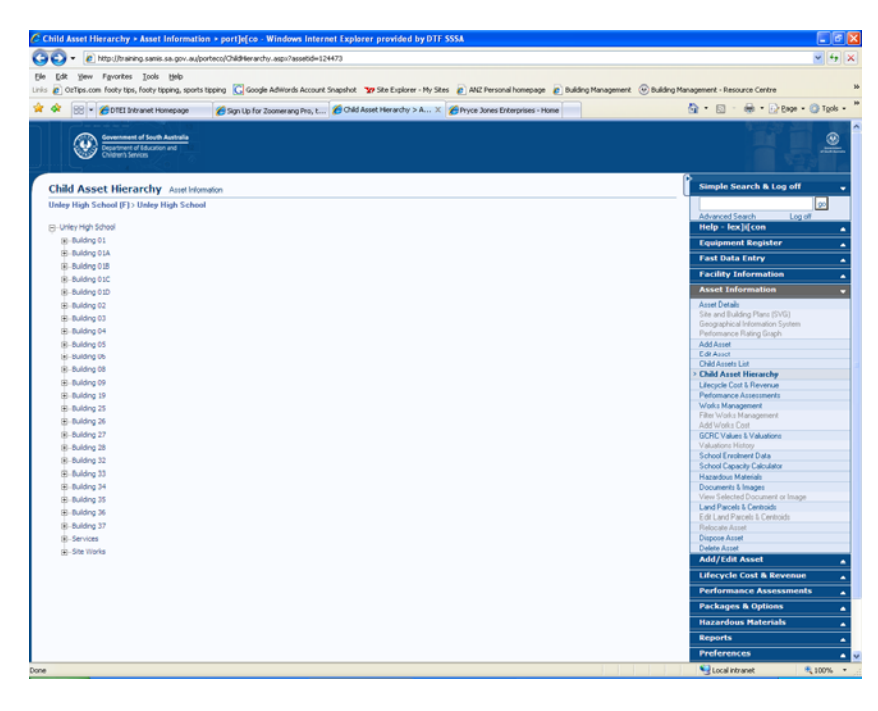

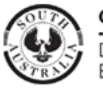

# building management

3. Click on the Building that you wish to edit. We have used 'Building 1.'

| sset Details > Asset Information > port]e[co - Windows Internet                   | Explorer provided by DTF SSSA                                                                                                    |                                                                                                    |
|-----------------------------------------------------------------------------------|----------------------------------------------------------------------------------------------------|----------------------------------------------------------------------------------------------------|
| 🐑 🔹 🙋 http://training.sanis.sa.gov.au/porteco/AssetVew.aspv?assetid               | =128676                                                                                                    | v 4                                                                                                    |
| Edit View Favorites Tools Help                                                    |                                                                                                    |                                                                                                    |
| Calips.com footy tips, footy tipping, sports tipping C Google AdWords             | Account Snapshot 🦅 Ste Explorer - My Stes 👔 ANZ Personal homepage 👔 Building Management                                                                                                    | Building Management - Resource Centre                                                                                                    |
| A feel later                                                                      |                                                                                                    | No. D. A. Dame Otal                                                                                                    |
| 🐼 😸 🔹 🌈 DTEI Intranet Homepage 🋛 🎢 Sign Up for Zoomerang                          | hto, t Asset Details > Asset Inf X Pryce Jones Enterprises - Home                                                                                                    | 🕅 - 🕅 - 👘 - 🖓 Este - 🖓 1508 -                                                                                                    |
| Enventment of South Australia<br>Department of Education and<br>Chalanan's Series |                                                                                                    |                                                                                                    |
| Asset Details Asset Information                                                   |                                                                                                    | Simple Search & Log off                                                                                                    |
| Index Nich School (E) > Unlex Nich School > Building (E)                          |                                                                                                    |                                                                                                    |
| only righ school (r) / only righ school / school g of                             |                                                                                                    | Advanced Search Log of                                                                                                    |
| General Details                                                                   | Asset Search                                                                                                    | Help - lex]i[con                                                                                                    |
| Name Building 01                                                                  |                                                                                                    | Fourinment Register                                                                                                    |
| Local Name ADMINISTRATION & GENERAL TEACHING. BLOCK Q                             | (Any Asset Class)                                                                                                    | Equipment negation                                                                                                    |
| Ture Evel Sold                                                                    | (col cases cases)                                                                                                    | Fast Data Entry                                                                                                    |
| Logical Number 00212 01                                                           | search                                                                                                    | Facility Information                                                                                                    |
| Function Combined Functions                                                       |                                                                                                    | Asset Information                                                                                                    |
| Status In Service                                                                 | Performance Rating Graph                                                                                                    | A Assort Distants                                                                                                    |
| Acquistion Date 01/01/1960                                                        | Assessment completion date                                                                                                    | Site and Building Plans (SVG)                                                                                                    |
| Commission Date 01/01/1960                                                        | 26/06/2010 [dd/mm/9999]                                                                                                    | Geographical Information System                                                                                                    |
| Number of Rems 1                                                                  |                                                                                                    | Performance Rating Graph                                                                                                    |
| Alternate ID:                                                                     | view                                                                                                    | Add Asset                                                                                                    |
| Works System Id 00797-01                                                          | Site # Building Diens (SVO)                                                                                                    | Edit Assot                                                                                                    |
|                                                                                   | alle & building Flans (avo)                                                                                                    | Child Asset Mersenha                                                                                                    |
| Facility Relationships                                                            | Building 01-Level 1                                                                                                    | Lifecycle Cost & Revenue                                                                                                    |
| Unley High School Ultimate Hesponabery (inherited)                                | and the second second se | Performance Assessments                                                                                                    |
| Child Facility Relationships                                                      |                                                                                                    | Works Management                                                                                                    |
| No Child Facility Relationships found.                                            | Hazardous Materials                                                                                                    | Filter Works Management                                                                                                    |
|                                                                                   | This asset has hazardous materials recorded                                                                                                    | Add Works Cost                                                                                                    |
| Business Relationships                                                            | This asset has child assets with hazardous materials recorded                                                                                                    | Valuations History                                                                                                    |
| Spotess Group Limited (Facility Manager - Spotiess (innerced)                     | Geographical Information System                                                                                                    | Hazardous Materials                                                                                                    |
| Functional Group Usage                                                            | deographical mornation system                                                                                                    | Documents & Images                                                                                                    |
| No functional group usage found.                                                  |                                                                                                    | View Selected Document or Image                                                                                                    |
|                                                                                   | C 4                                                                                                    | Land Parcels & Centroids                                                                                                    |
| Attributes                                                                        | 56                                                                                                    | Delocate Asset                                                                                                    |
| Disabled Access Van                                                               |                                                                                                    | Dispose Asset                                                                                                    |
| Disabled Access Ramo Yes                                                          | 2.                                                                                                    | Delete Asset                                                                                                    |
| Floorplan SVG link (DTD) 00797-01-1                                               |                                                                                                    | Add/Edit Asset                                                                                                    |
| Last SAMIS Inspection Date 16/12/2004                                             |                                                                                                    | Lifervile Cost & Revenue                                                                                                    |
| Last SAMIS Inspector SURVCAD                                                      |                                                                                                    |                                                                                                    |
| Leased Building Indicator No                                                      |                                                                                                    | Performance Assessments                                                                                                    |
| Secure (SACOPP) No.                                                               |                                                                                                    | Packages & Options                                                                                                    |
| Sewage Disposal Type SA Water                                                     |                                                                                                    | Hazardous Materials                                                                                                    |
| Spinklered (SAICORP) No                                                           |                                                                                                    | Benoda                                                                                                    |
| SVG Link (DTEI) 00797-01                                                          |                                                                                                    | in the second second se |
| Manual Manual Manual                                                              |                                                                                                    | Preferences                                                                                                    |
| No material or finish found                                                       |                                                                                                    | Quick Links                                                                                                    |
| The interaction of the next Found Pac                                             |                                                                                                    |                                                                                                    |

4. Whilst in the 'Add/ Edit Asset' window, click on the 'Asset Attributes' option and update the 'Last SAMIS Inspection Date' and 'SAMIS Inspector.'

| 🧭 Asset Attributes > Edit Asset 🔅       | port]e[co - Windows Internet Explorer provided by DTF \$\$\$\$A                                                             |                                                 |
|-----------------------------------------|----------------------------------------------------------------------------------------------------|-------------------------------------------------|
| 🕝 🕢 🖌 👔 http://training.sanis           | .sa.gov.au/portecs/AssetClassAttributes.aspir?assetid=128676                                                                | ✓ 4 ×                                           |
| Ele Edit Yew Favorites Tools            | 96                                                                                                    |                                                 |
| Links 🙋 OzTips.com footy tips, footy ti | pping, sports tipping 🚺 Google AdWords Account Snapshot 🦅 Ste Explorer - My Stes 👩 ANZ Personal homepage 👔 Building Manager | ment 🕑 Building Management - Resource Centre 🇯  |
| 🚖 🔅 💀 🖌 🌈 DTEI Intraret H               | omepage 🌈 Sign Up for Zoomerang Pro, t 🌈 Asset Altributes > Edit A 🗴 🌈 Pryce Jones Enterprises - Home                       | 🟠 • 🔯 - 📾 • 🔂 Bage • 🥥 Tgols • 🍟                |
| Concern to all sound all sound          |                                                                                                    | Advanced Search Log of A                        |
| Common to all asset classes             |                                                                                                    | Help - lex]i[con                                |
| Creaters to all and allowed to          | (Nore Selected)                                                                                                    | Equipment Register                              |
| Common to an asset classes re           | an agency                                                                                                    | Fast Data Entry                                 |
| Lease Number                            |                                                                                                    | Facility Information                            |
| Specific to an individual asset         | closs                                                                                                    | Asset Information                               |
| Asset Numbering Identifier *            | 01                                                                                                    | Add/Edit Asset 🗸                                |
| Disabled Access                         | Yes 💌                                                                                                    | General Details                                 |
| Disabled Access Ramp                    | Yes 💌                                                                                                    | Address Details                                 |
| Internal Area                           | (Square Metrec)                                                                                                    | Facility Relationships & Asset Functions        |
| Local Government Heritage Register      | (None Selected)                                                                                                    | Business Relationships<br>Exectional Game Hanne |
| National Heritage List                  | (None Selected)                                                                                                    | > Attributes                                    |
| Secured (SAICORP)                       | Yes 💌                                                                                                    | Material & Finish                               |
| Seionic Survey (SAICORP)                | No 💌                                                                                                    | Summary                                         |
| Sprinklered (SAICORP)                   | No 💌                                                                                                    | Lifecycle Cost & Revenue                        |
| State Heritage Register                 | (None Selected)                                                                                                    | Performance Assessments                         |
| Transportable Identifiers               |                                                                                                    | Packages & Options                              |
| Specific to individual asset cla        | ss for an agency                                                                                                    | Hazardous Materials                             |
| Building Category                       | (None Selected)                                                                                                    | Reports                                         |
| Capacity Action                         | (None Selected)                                                                                                    | Preferences                                     |
| Capacity Comment                        | A                                                                                                    | Quick Links                                     |
|                                         |                                                                                                    |                                                 |
| Capacity Date                           | Children Lourd                                                                                                    |                                                 |
| Last SAMIS Inspection Date              | 28/06/2010 (44/June June)                                                                                                   |                                                 |
| Last SAMIS Inspector                    | WEST                                                                                                    |                                                 |
| Leased Building Indicator               | No v                                                                                                    |                                                 |
| Sewage Disposal Type                    | SA WIRM                                                                                                    |                                                 |
| Implicit Relationship                   |                                                                                                    |                                                 |
| Floorplan SVG link                      | 00797-01-1                                                                                                    |                                                 |
| SVG Link                                | 00797-01                                                                                                    |                                                 |
|                                         | ANI N. AL                                                                                                    |                                                 |
| save back next                          |                                                                                                    |                                                 |
|                                         | -                                                                                                    |                                                 |
|                                         |                                                                                                    |                                                 |
|                                         |                                                                                                    | 0.001                                           |
|                                         | Copyright © Department for Transport, Energy and Infrastructs                                                               | ze 2007 I Disclaimer                            |
| Done                                    |                                                                                                    | S Local intranet 100% •                         |
|                                         |                                                                                                    | Gunnage days -                                  |

| Last SAMIS Inspection Date | 28/06/2010 | (dd/mm/yyyy) |   |
|----------------------------|------------|--------------|---|
| Last SAMIS Inspector       | WEST       | -            | * |

5. Click 'Save' to update the new date and Inspectors details.

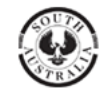